fischertechnik 🕬

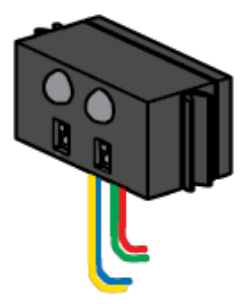

## 《数字传感器:轨迹传感器》

数字信号是指某些传感器提供两种不同状态的信号:高电平或低电平,开或关,逻辑1或逻辑0。数字信号是编程中最容易处理的信号类型。

轨迹传感器的内部是由两个单独的传感器组成的有源设备,需要一个额外的9V电源供电。

#### 一、<u>实验设备:</u>

| ID | 名称                    | 中文名称       | 数量 | 图片 |
|----|-----------------------|------------|----|----|
| 1  | TX Controller         | TX 控制器     | 1  |    |
| 2  | Power Supply          | 电源         | 1  |    |
| 3  | Wires                 | 电线         | 2  |    |
| 4  | Trail Follower Sensor | 轨迹传感器      | 1  |    |
| 5  | Lamp                  | LED 灯(带灯座) | 2  |    |
| 6  | Building Block 15     | 15mm 构建块   | 1  |    |
| 7  | Building Block 30     | 30mm 构建块   | 2  |    |

### 二、<u>实验流程:</u>

轨迹传感器需要相当接近它要遵循的线条。 在该示例中,构建小型装置以安装传感器,保持距离桌面 表面约15mm,如下图所示:

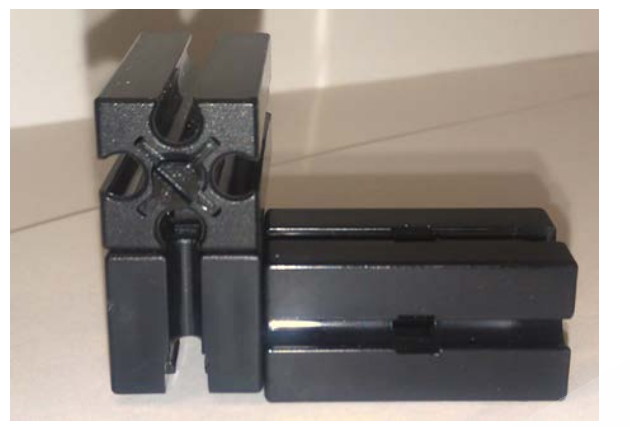

将轨迹传感器安装到组件上,确保传感器的"眼睛"指向下方,将一条电工胶带粘贴在纸张上,如下 图所示:

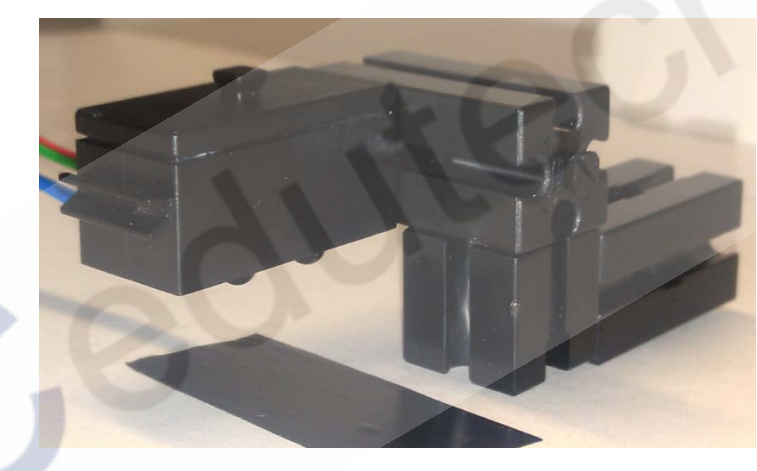

轨迹传感器一共有四根电线,红色电线需要接到控制器上的 9V 电源输出,绿色电线可以接到控制器上的任何"地",本例中,接到 I1 输入端子组中的"地":

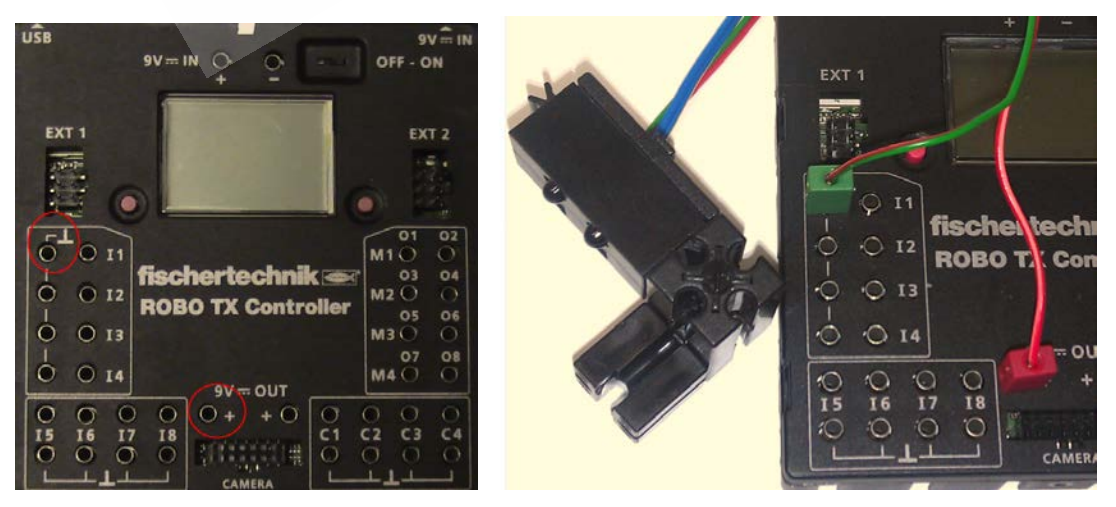

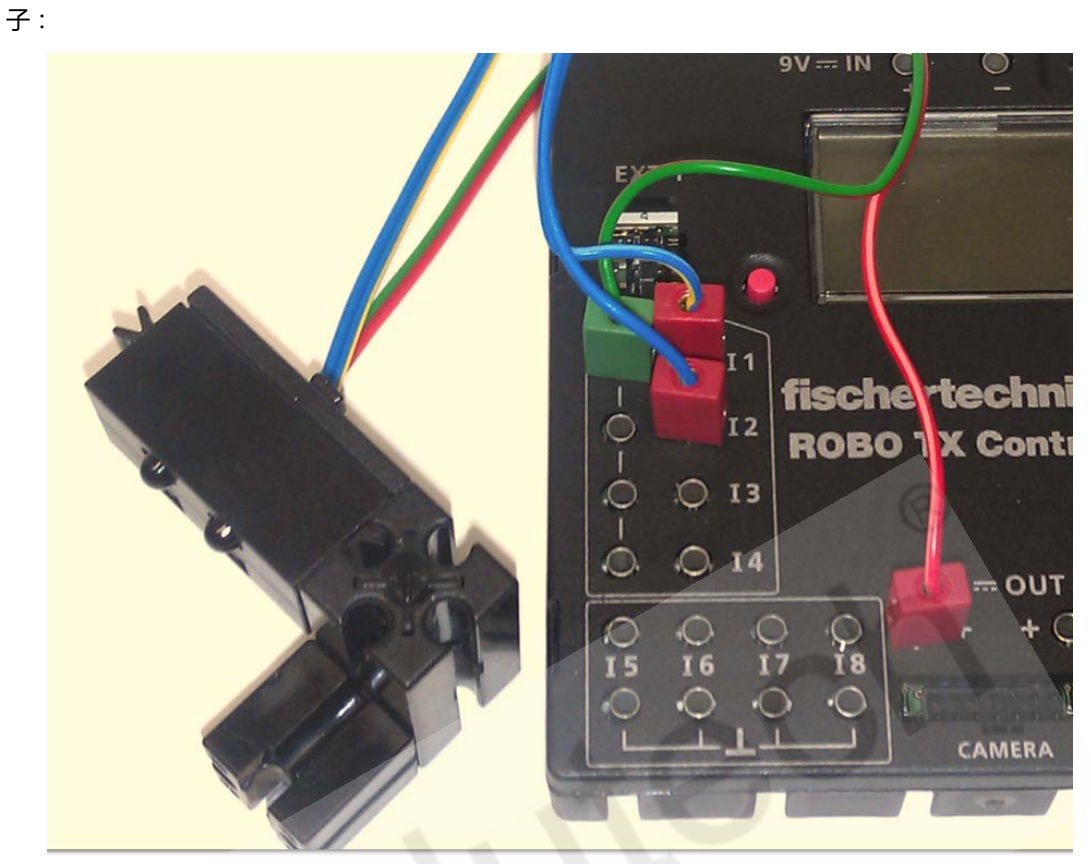

传感器上的另外两根电线是信号线,现在,将蓝黄条纹电线连接到 11 端子,将蓝色电线连接到 12 端

在 RoboPro 创建一个新文件。设置环境为 TX/TXT 控制器,使用级别为初学者,在【COM / USB】 设置窗口中设置为 USB 连接、TX 控制器类型。

之后,在 ROBO Pro 软件的接口测试窗口中进行正确的传感器输入类型设置,本实验中,我们将 I1 和 I2 的输入端口类型都设置为"Digital 10V (Trail sensor)",如下图所示:

| inputs / Outpu | Info                         |                                      |
|----------------|------------------------------|--------------------------------------|
| Inputs         |                              | Outputs:                             |
| I1 🔲 0         | Digital 10V (Trail sensor) 🔹 | M1 mode steps ccw Stop cw            |
| I2 🔲 0         | Digital 10V (Trail sensor) 🔹 | © 01+02 © 512 8                      |
| I3 🔲 0         | Digital 5kOhm (Switch,) 🔻    | M2 mode steps O ccw O Stop O cw      |
| I4 🔲 0         | Digital 5kOhm (Switch,) 🔻    | 03+04 0 512 8                        |
| I5 🔲 0         | Digital 5kOhm (Switch,) 🔻    | M3 mode steps 💿 ccw 💿 Stop 💿 cw      |
| I6 🔲 0         | Digital 5kOhm (Switch,) 🔻    | ◎ M3 ◎ 8<br>○ 05+06 ○ 512            |
| I7 🔲 0         | Digital 5kOhm (Switch,) 🔻    | M4 mode steps 💿 ccw 💿 Stop 💿 cw      |
| I8 🔲 0         | Digital 5kOhm (Switch,) 🔻    | M4                                   |
| Counter Inpu   | ts                           | State of port:                       |
| Cou            | nter Reset                   | Connection: Running                  |
| C1 🔲 0         |                              | Interface: USB/EM9 #00000000 (ROBO T |
| C2 📃 0         |                              | Master (Extension Medules            |
| C3 🔲 0         |                              |                                      |
| C4 🔲 0         |                              |                                      |

将轨迹传感器放置在电工胶带的正上方,如下图所示:

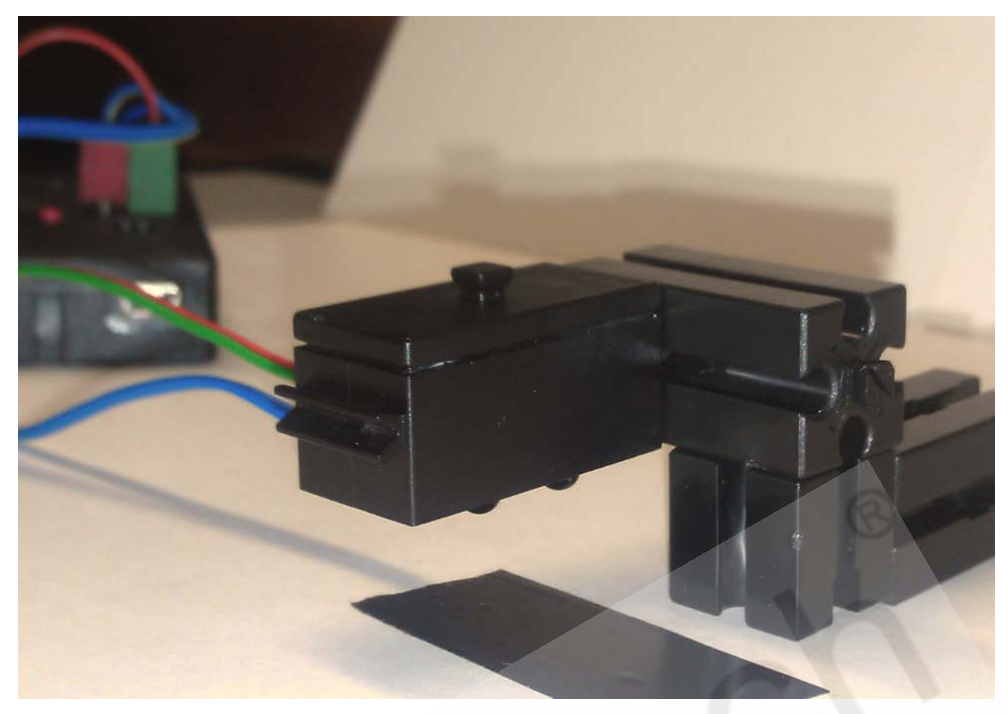

现在,我们将轨迹传感器在电工胶带上方进行左右小幅度的移动,在接口测试窗口中观察,I1和I2在 什么时候显示0,什么时候显示1。

调换 I1 和 I2 上的导线, 观察反接导线对传感器的工作是否有影响?

#### 三、实验结论

通过测试,我们得知,轨迹传感器上的两组内置传感器(一个圆形的光纤发射器和一个方形的光线接收器是一组)的工作方式是一样的,即:当置于黑色电工胶带上方时,信号返回为 "0",当移动至白色纸 张上方时,信号返回为 "1"。

接下来,我们要改装测试装置,在控制器的 M1 和 M2 输出端口上添加 LED 灯泡,您可以将它们并列 安装在传感器的支架上,如下图所示:

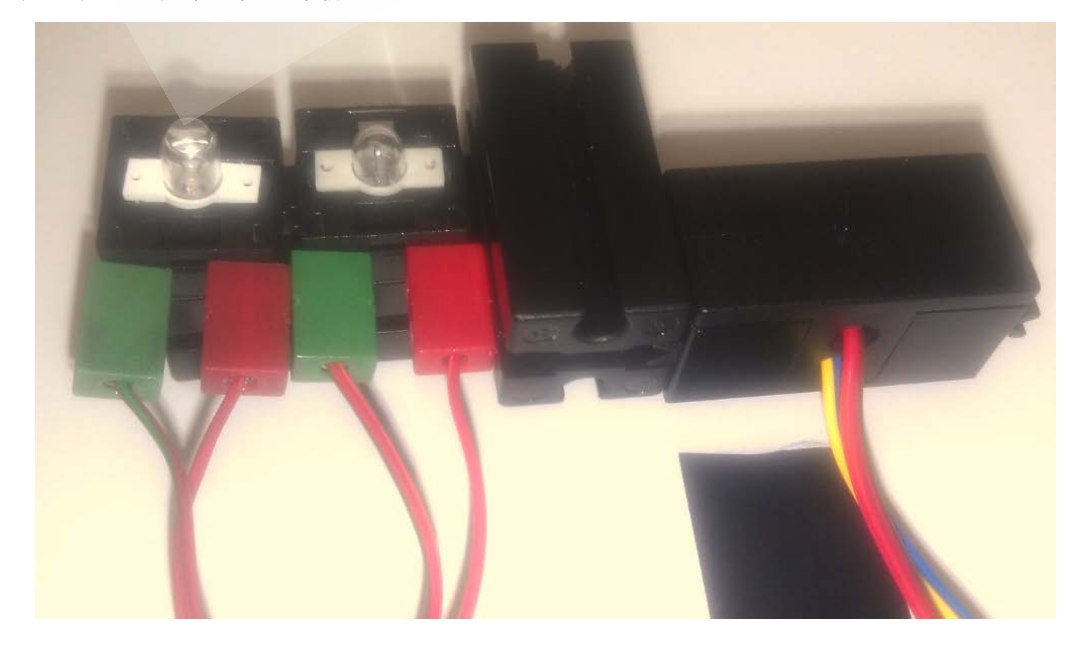

# 四、<u>编写程序</u>

拖拽"数字分支"模块到编程窗口,右键单击模块,调出属性设置面板,将数字输入端口设置为 I1 和 I2,将传感器类型设置为"Trail sensor"(轨迹传感器),如下图所示:

| Bran       | ch                             |       |       | ? ×         | ) · · |              |         |   |   |
|------------|--------------------------------|-------|-------|-------------|-------|--------------|---------|---|---|
| -Digital i | input:                         |       |       | Input mode: |       |              |         |   |   |
| © I1       | I5                             | C1D   | © M1E | 10V         |       |              |         |   |   |
| I2         | 0 16                           | C2D   | M2E   | 5kOhm       | 1.1   | 2            | 1.1     |   |   |
| <b>I</b> 3 | 0 17                           | C3D   | O M3E |             | 1     | 11 🛯         |         |   |   |
| © I4       | I8                             | C4D   | M4E   |             |       |              |         |   |   |
| Interfa    | ice / Exter                    | nsion |       |             | 1.1   | $\mathbb{N}$ |         |   | • |
| IF1        | [IF1 -                         |       |       |             |       |              | ×.      |   |   |
| Sensor     | type:                          |       |       |             |       | 12           |         | 0 | - |
| Pushb      | outton swit                    | tch   |       |             | 11    |              | 1       |   |   |
| Pushb      | Pushbutton switch              |       |       |             |       |              | 11      |   |   |
| Reed       | Phototransistor<br>Reed switch |       |       |             |       |              | $\cdot$ |   |   |
| (Trail s   | CTrail sensor                  |       |       |             |       |              | · · ·   |   | • |
| 🔘 🔘 Swaj   | Swap 1/0 bh≨nches              |       |       |             |       |              | Y. 1    |   |   |
|            | OK Cancel                      |       |       |             |       |              |         |   |   |

接下来拖拽其他模块,将程序编写为下面的样子:

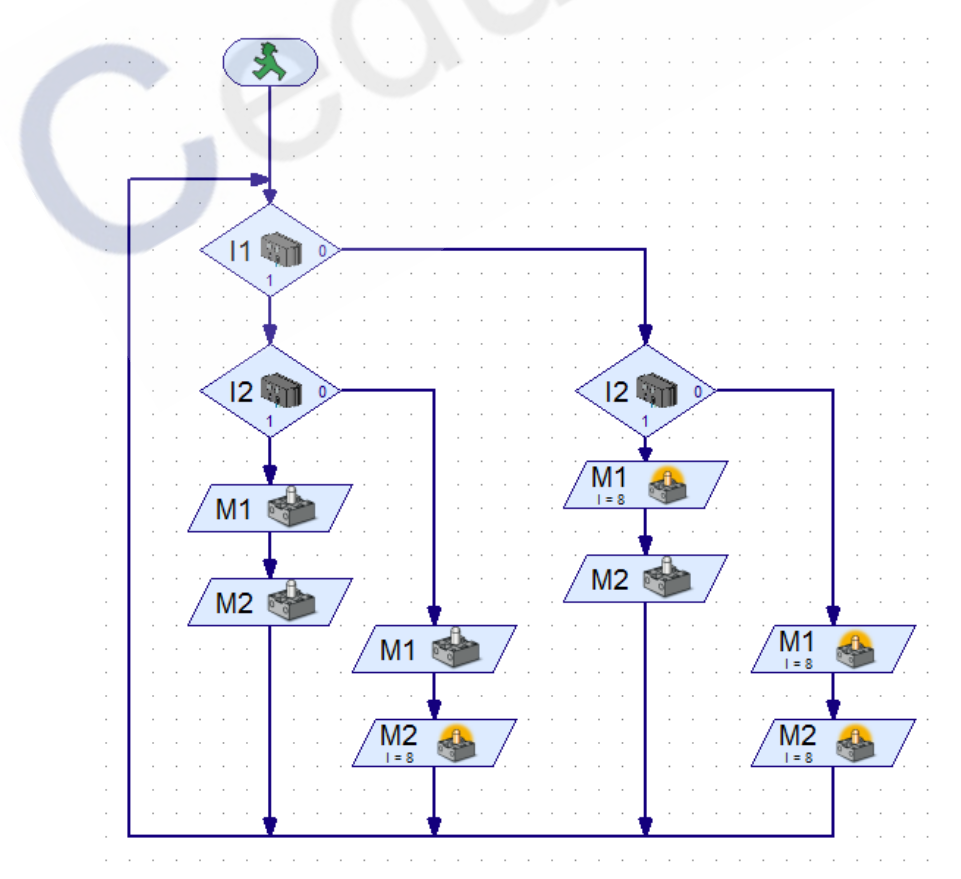

程序中 LED 灯的点亮有四种可能的逻辑,这些逻辑将通过左右移动轨迹传感器而看到效果。 下面是真值表,请通过运行程序检验逻辑,以确保 LED 灯在四种情况下都能正常的点亮(如有问题, 请检查 LED 灯的接线)。

| 11 | 12 | M1  | M2  |
|----|----|-----|-----|
| 0  | 0  | ON  | ON  |
| 0  | 1  | ON  | OFF |
| 1  | 0  | OFF | ON  |
| 1  | 1  | OFF | OFF |

现在,开始进行程序测试,左右小幅度地移动轨迹传感器,观察并记录测试结果。